## <u> PART 1</u>

## • How to apply for a registration certificate?

**Step 1**: User can log in by clicking on the box "Apply for License/Registration Fee: Rs.100 to 7500 per year" as shown in the figure below:(yellow box)

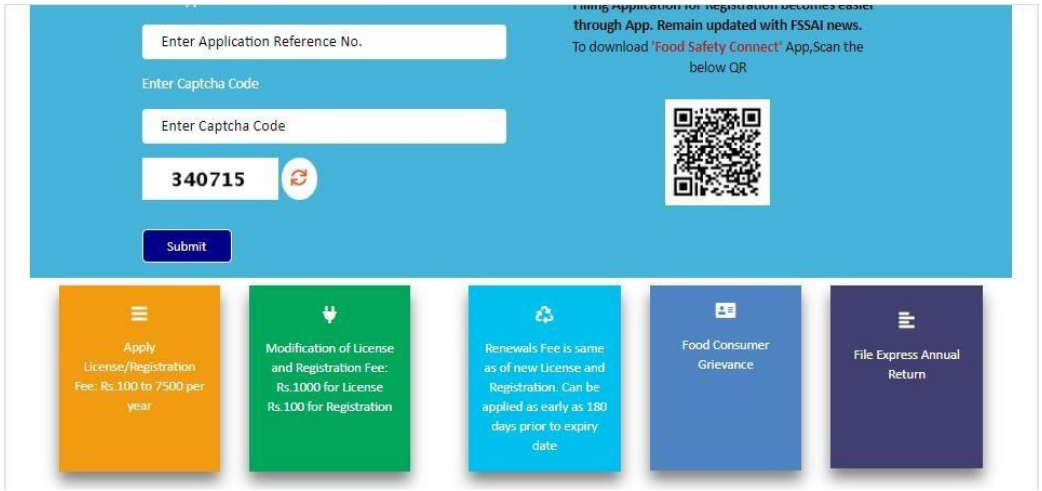

Step 2: Select option as per user requirement.

| FOOD SAFETY AND STANDARDS<br>AUTHORITY OF INCLA<br>Monty of Invadin and Family Wester, Guerement of Inda | Food Safety Compliance System<br>Home   Abou        | t FoSCoS   FSSAI   User Manual                         | Login-Businesses   Login-Authorities |
|----------------------------------------------------------------------------------------------------|-----------------------------------------------------|--------------------------------------------------------|--------------------------------------|
|                                                                                                    | Apply for New License/                              | Registration                                           |                                      |
| Apply<br>License/Reg                                                                                     | For Apply For<br>License/Registration<br>[Railways] | Apply For<br>License/Registration<br>[Airport/Seaport] |                                      |
| _                                                                                                    |                                                     |                                                        |                                      |

**Step 3:** Select the State and Read the Note and Read the Group Heads of Kind of Business, Click on Kind of Business under which the food business falls, user can read the definition of all Kind of Business under it and click on the radio button under it to proceed further.

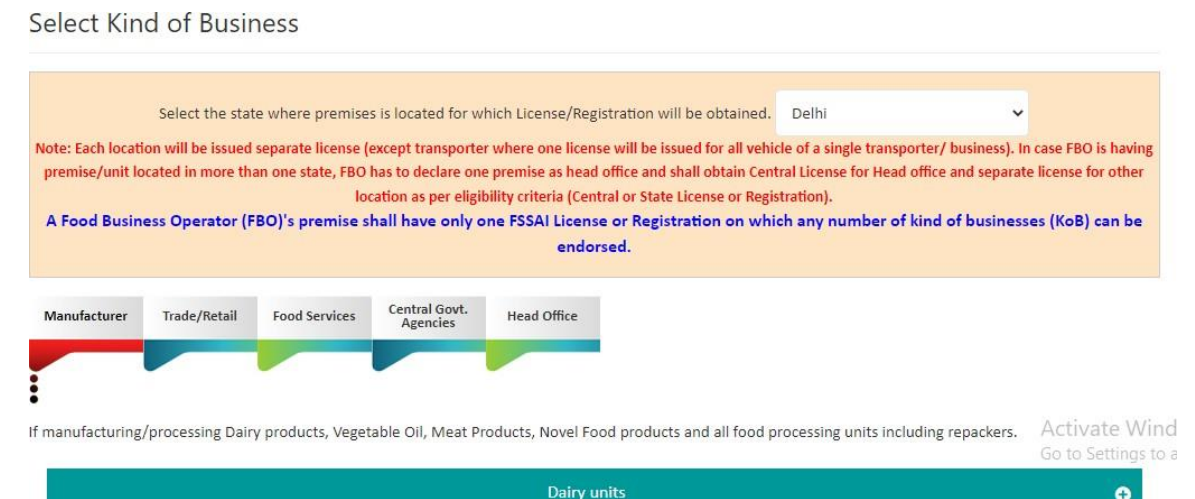

Step 4: Fill in all the mandatory fields as shown in Form A.

| Fill Regi                                                      | stration Ce             | ertificate Details                                       |                                                                                                 |                                                 |       |
|----------------------------------------------------------------|-------------------------|----------------------------------------------------------|-------------------------------------------------------------------------------------------------|-------------------------------------------------|-------|
|                                                                |                         | [See <u>Regulat</u><br>Application for Registration      | Form "A"<br>ion 2.1.1 and <u>Regulation 2.1.7</u> ]<br>n under Food Safety and Standards Act, 2 | 2006                                            |       |
| Applican                                                       | nt Details              |                                                          |                                                                                                 |                                                 |       |
| Name of Appl                                                   | licant / Company *      |                                                          |                                                                                                 |                                                 |       |
| Designation :                                                  | •                       | 🔍 Individual 🔍 Partner 🔍 Proprieter                      | ◎ Co-operative society ◎ Other(s)                                                               |                                                 |       |
| Kind of E                                                      | Business                |                                                          |                                                                                                 |                                                 |       |
| ☑ Dairy unit:<br>□ Other(s)                                    | 5                       |                                                          |                                                                                                 |                                                 |       |
| Address                                                        | of Premises whe         | ere food business is located                             |                                                                                                 |                                                 |       |
| Address : *<br>District/Regio<br>Village :<br>Nearest Land     | on/Zone: *<br>mark :    | Please select district.     ▼       Select Village     ▼ | State : *<br>Sub-Division/Station/Division<br>(Railways): *<br>Pin Code : *                     | Dadra & Nagar Haveli V<br>Select Sub-Division V |       |
| Is your Co                                                     | rrespondence Address    | same as Address of Premises? O Yes ® No                  |                                                                                                 |                                                 |       |
| Correspon                                                      | dence Address           |                                                          |                                                                                                 |                                                 |       |
| Address: *                                                     |                         |                                                          | State: •                                                                                        | Select State                                    |       |
| District/Region/?<br>Village:                                  | Zone : *                | Please select district.                                  | Sub-Division/Station/Division<br>(Railways) : *<br>Pin Code: *                                  | Select Sub-Division                             |       |
| Contact D                                                      | etails                  |                                                          |                                                                                                 |                                                 |       |
| Tel No:<br>Fax:<br><i>[Note: In case th</i><br>Contact Person: | he number(s) are a PP   | or common number(s), please specify the name             | Mobile No: * +91 -<br>Email-ID:                                                                 |                                                 |       |
| Years you                                                      | want to apply fo        | or                                                       |                                                                                                 |                                                 |       |
| No. of years you                                               | want to apply for :*    | Select 🔻                                                 | Vears                                                                                           |                                                 |       |
| Details of                                                     | food items prop         | posed to be manufactured or sold                         | I                                                                                               |                                                 |       |
| SI. No.                                                        | Name of the food ca     | tegory                                                   |                                                                                                 | Acti                                            | on    |
|                                                                | Select                  |                                                          | T                                                                                               | Save                                            | & Add |
| Other Det                                                      | ails                    |                                                          |                                                                                                 |                                                 |       |
| in case of husics                                              | es - intended date of - | tart -                                                   |                                                                                                 |                                                 |       |
| Source of Water                                                | Supply : *              |                                                          | Public      Private      Other(s)      N/A                                                      |                                                 |       |
| Whether any ele                                                | ectric power is used in | manufacturing of food items:                             | ◎ <sub>Yes</sub> ® <sub>No</sub>                                                                |                                                 |       |
|                                                                |                         | Error B March                                            | and the second                                                                                  |                                                 |       |

Step 5: Upload the documents, pay the fee with available modes and apply

### Upload Document(s)/Payment

| S.No. | Document Type                         | Upload Document(s) (Max File Size:2MB,type:pdf,jpeg,jpg,png) |
|-------|---------------------------------------|--------------------------------------------------------------|
| 1     | Photo *                               | Choose File No file chosen<br>Upload                         |
| 2     | Identity Proof  Select Identity Types | Choose File No file chosen                                   |

#### Other Document

| SI. No. | Document Description                                                   | Upload Document(s) (Max File Size:2MB,type:pdf,jpeg,jpg,png) |
|---------|------------------------------------------------------------------------|--------------------------------------------------------------|
|         |                                                                        | Choose File No file chosen                                   |
|         | (e.g. Proof of premise,NOC by Municipality/Panchayat,Health NOC,etc. ) | Upload                                                       |

#### Razorpay Treasury Challan

#### Total Amount: Rs. 100

I declare that -

- I have read, understood and shall abide all provisions of FSS Act, 2006 and Rules, Regulations made therein and orders issued from time to time applicable to declared food business.
- I assure that articles of food mentioned in form satisfy the requirements of FSS Act 2006, Rules and Regulations made thereunder.
- I shall comply with the general hygiene and sanitary requirements as mentioned in the Schedule 4 of the FSS (Licensing and Registration of Food Businesses) Regulations, 2011.
- Expected Annual turnover of the food business is under Rs.12 Lacs. I will apply for License as and when annual turnover of food businesses exceeds Rs. 12 Lacs.

I do hereby solemnly affirm and declare that all information and particulars furnished here by me are true and correct to the best of my knowledge.

| Step 6: After completing the payment, a receipt will be generated with a 17-digit reference |
|---------------------------------------------------------------------------------------------|
| number which can be used for future reference.                                              |

Back

#### Application Receipt

|                                         | Receipt                                                   |                                                         |
|-----------------------------------------|-----------------------------------------------------------|---------------------------------------------------------|
| leference No :                          | 32001231000000771                                         | Date : 23-01-2020                                       |
| lame of Company/Organization :          | 49999999999                                               |                                                         |
| remises Address :                       | qqqqqqq, North Goa, Goa-111111                            |                                                         |
| ind of Business :                       | Dairy units                                               |                                                         |
| ategory of License :                    | Registration                                              |                                                         |
| ee Paid :                               | Rs 200 (2 Year(s))                                        |                                                         |
| Note: FSSAI does not contact applicants | over telephone for License/Registration. Queries relating | to License/Registration are only raised online. License |

**Step 7**: User can track the status of application through the Homepage i.e. foscos.fssai.gov.in by using the referencenumber.

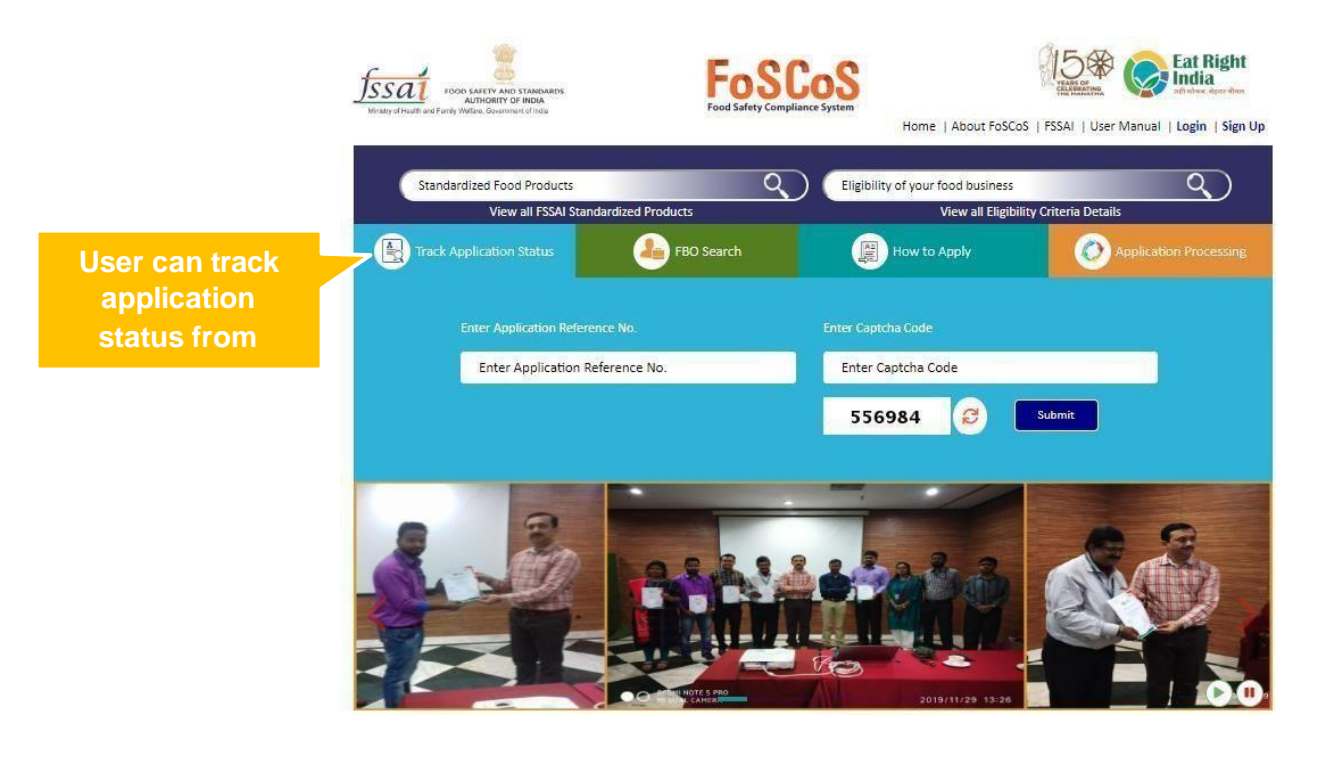

# <u> PART 2</u>

### How to apply for a License?

**Step 1**: User can log in by clicking on the box "Apply for License/Registration Fee: Rs.100 to 7500 per year" as shown in the figure below:(yellow box)

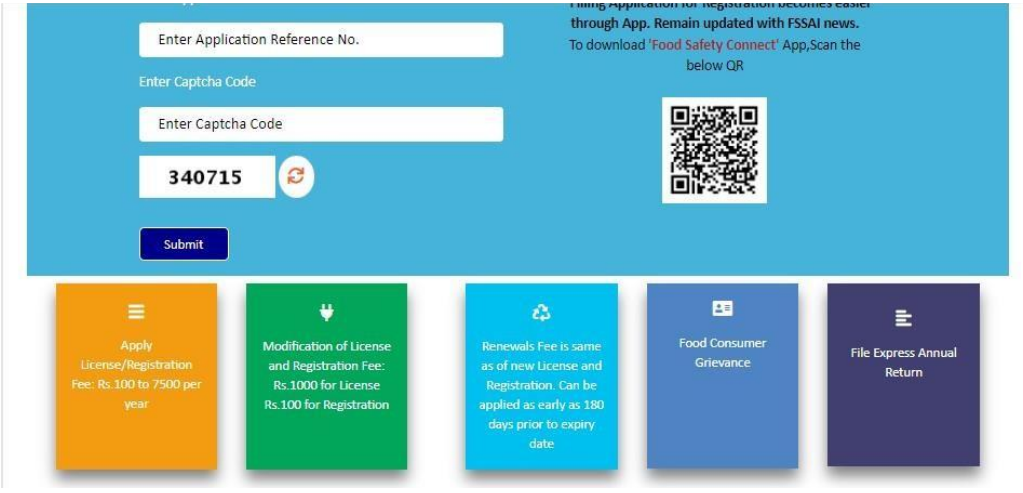

Step 2: Select option as per user requirement.

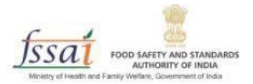

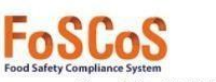

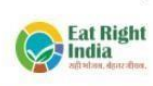

Home | About FoSCoS | FSSAI | User Manual | Login-Businesses | Login-Authorities

| Apply fo                          | or New License/Regi                             | stration                                               |
|-----------------------------------|-------------------------------------------------|--------------------------------------------------------|
| Apply For<br>License/Registration | Apply For<br>License/Registration<br>[Railways] | Apply For<br>License/Registration<br>[Airport/Seaport] |

**Step 3:** Select the State and Read the Note and Read the Group Heads of Kind of Business, Click on Kind of Business under which the food business falls, user can read the definition of all Kind of Business under it and click on the radio button under it to proceed further.

| Select the state                                      | e where premise                                                                              | s is located for w                                                                                                    | hich License/Regis                                                                                                    | stration will be obtained.                                                                                                    | Delhi                                                                                                    | ~                                                                                                    |
|-------------------------------------------------------|----------------------------------------------------------------------------------------------|----------------------------------------------------------------------------------------------------|----------------------------------------------------------------------------------------------------|----------------------------------------------------------------------------------------------------|----------------------------------------------------------------------------------------------------|----------------------------------------------------------------------------------------------------|
| will be issued :<br>ted in more tha<br>s Operator (Fi | separate license (<br>an one state, FBO<br>loc<br>BO)'s premise s                            | except transporte<br>has to declare one<br>cation as per eligit<br>hall have only o                                                                                         | r where one license<br>e premise as head o<br>pility criteria (Centr<br>ne FSSAI License<br>endors                                                                                                    | e will be issued for all vehi<br>office and shall obtain Cen<br>ral or State License or Regi<br>e or Registration on whi<br>sed.                                                                                                    | cle of a single transporter/ business)<br>tral License for Head office and separ<br>stration).<br>ch any number of kind of busine                                                                                                    | . In case FBO is having<br>ate license for other<br>esses (KoB) can be                                                                                                    |
| Trade/Retail                                          | Food Services                                                                                | Central Govt.<br>Agencies                                                                                                    | Head Office                                                                                                    |                                                                                                    |                                                                                                    |                                                                                                    |
|                                                       |                                                                                              |                                                                                                    |                                                                                                    |                                                                                                    |                                                                                                    |                                                                                                    |
|                                                       | Select the stat<br>will be issued<br>ted in more the<br>s <b>Operator (F</b><br>Trade/Retail | Select the state where premise<br>will be issued separate license (<br>ted in more than one state, FBO<br>lor<br>s Operator (FBO)'s premise s<br>Trade/Retail Food Services | Select the state where premises is located for w<br>will be issued separate license (except transporte<br>ted in more than one state, FBO has to declare one<br>location as per eligit<br>s Operator (FBO)'s premise shall have only o<br>Trade/Retail Food Services Central Govt.<br>Agencies | Select the state where premises is located for which License/Regis<br>will be issued separate license (except transporter where one licens<br>ted in more than one state, FBO has to declare one premise as head<br>location as per eligibility criteria (Cent<br>s Operator (FBO)'s premise shall have only one FSSAI License<br>endors<br>Trade/Retail Food Services Central Govt.<br>Agencies Head Office | Select the state where premises is located for which License/Registration will be obtained.<br>will be issued separate license (except transporter where one license will be issued for all vehi<br>ted in more than one state, FBO has to declare one premise as head office and shall obtain Cem<br>location as per eligibility criteria (Central or State License or Regi<br>s Operator (FBO)'s premise shall have only one FSSAI License or Registration on whi<br>endorsed.<br>Trade/Retail Food Services Central Govt.<br>Agencies Head Office | Select the state where premises is located for which License/Registration will be obtained. Delhi will be issued separate license (except transporter where one license will be issued for all vehicle of a single transporter/ business) ted in more than one state, FBO has to declare one premise as head office and shall obtain Central License for Head office and separ location as per eligibility criteria (Central or State License or Registration). s Operator (FBO)'s premise shall have only one FSSAI License or Registration on which any number of kind of busine endorsed. Trade/Retail Food Services Central Govt. Agencies Head Office |

Step 4: Fill in all the mandatory fields as shown in Form B.

|                                                                                                    | alls                            |                                                           |                                                                                           |                                                              | -                                                                |
|----------------------------------------------------------------------------------------------------|---------------------------------|-----------------------------------------------------------|-------------------------------------------------------------------------------------------|--------------------------------------------------------------|------------------------------------------------------------------|
| Form "B" : Apj                                                                                                    | plication for Lice              | nse / Renewal of I                                        | icense under Food Safety a                                                                | and Standards Act, 200                                       | 5                                                                |
| Premises Detail                                                                                                    | Selection                       | © Communication                                           | Details Req                                                                               | uired Document                                               | ₹ Payments                                                       |
| Name of Company/Organization*                                                                                                    |                                 |                                                           |                                                                                           |                                                              |                                                                  |
| Address of Premises for which licens                                                                                                    | e is being applied              |                                                           |                                                                                           |                                                              |                                                                  |
| Address *                                                                                                    |                                 |                                                           | State                                                                                     | Andaman And N                                                | licobar Islands                                                  |
| District *                                                                                                    | Select District                 | ~                                                         | Sub-District *                                                                            | Select Sub-Distr                                             | ict                                                              |
| Pincode *                                                                                                    | Postal Pincode                  |                                                           |                                                                                           |                                                              |                                                                  |
| GST No.(If any)                                                                                                    |                                 |                                                           |                                                                                           |                                                              |                                                                  |
| PAN No.(If any)                                                                                                    |                                 |                                                           |                                                                                           |                                                              |                                                                  |
| CIN No.(If any)                                                                                                    |                                 |                                                           |                                                                                           |                                                              |                                                                  |
| II Application Deta                                                                                                    | ils                             | nse / Renewal of li                                       | cense under Food Safety a                                                                 | nd Standards Act. 2006                                       |                                                                  |
| Premises Detail                                                                                                    | Selection                       | ¢ <sup>0</sup> <sub>6</sub> Communication                 | Details                                                                                   | uired Document                                               | ₹ Payments                                                       |
| Application Reference No. 10220329                                                                                                    | 103427955<br>bur, Andamans, And | laman And Nicobar                                         | Company Name: shajshaJH`<br>Islands, 654654                                               |                                                              |                                                                  |
| Premises Address: JSHAJSAHK, Diglip                                                                                                    |                                 |                                                           |                                                                                           |                                                              |                                                                  |
| Premises Address: JSHAJSAHK, Diglip<br>Kind of Business                                                                                       |                                 | License<br>Category                                       | Eligibility                                                                               |                                                              |                                                                  |
| Premises Address: JSHAJSAHK, Diglip<br>Kind of Business<br>Manufacturer - Dairy units                                                         |                                 | License<br>Category<br>Central License                    | Eligibility<br>More than 50,000 litres of liq<br>per annum                                | uid milk/day or more than                                    | 2500 MT of milk so                                               |
| Premises Address: JSHAJSAHK, Diglip<br>Kind of Business<br>Manufacturer - Dairy units<br>Trade/Retail - Storage (Except Controll<br>and Cold) | ed Atmosphere                   | License<br>Category<br>Central License<br>Central License | Eligibility<br>More than 50,000 litres of liq<br>per annum<br>Capacity more than 50,000 M | uid milk/day or more than<br>IT                              | 2500 MT of milk so                                               |
| Premises Address: JSHAISAHK, Diglip<br>Kind of Business<br>Manufacturer - Dairy units<br>Trade/Retail - Storage (Except Controll<br>and Cold) | ed Atmosphere                   | License<br>Category<br>Central License<br>Central License | Eligibility<br>More than 50,000 litres of liq<br>per annum<br>Capacity more than 50,000 M | uid milk/day or more than<br>IT<br>View all FSSP<br>Clubbinj | 2500 MT of milk sc<br>standardized Proc<br>g of variants of proc |

| ign Up Detai             | ls                                                                      |                                          |                         |                              |                        |                       |                      |  |
|--------------------------|-------------------------------------------------------------------------|------------------------------------------|-------------------------|------------------------------|------------------------|-----------------------|----------------------|--|
|                          |                                                                         |                                          |                         |                              |                        |                       |                      |  |
| Applicant Details        |                                                                         |                                          |                         |                              |                        |                       |                      |  |
| Applicant M              | Name *                                                                  |                                          |                         |                              |                        |                       |                      |  |
| Primary Contact Detail   |                                                                         |                                          |                         |                              |                        |                       |                      |  |
| Email                    | •                                                                       |                                          |                         |                              | Mob                    | le No. •              |                      |  |
| Belongs                  | то •                                                                    | Please Select                            |                         | ~                            |                        |                       |                      |  |
| Secondary Contact Detail |                                                                         |                                          |                         |                              |                        |                       |                      |  |
| Emai                     | 1                                                                       |                                          |                         |                              | Mot                    | ile No.               |                      |  |
| Belong                   | s To                                                                    | Please Select                            |                         | ~                            |                        |                       |                      |  |
| Login Credential         |                                                                         |                                          |                         |                              |                        |                       |                      |  |
| Login I                  | d•                                                                      |                                          |                         |                              |                        |                       |                      |  |
| Passwo                   | rd *                                                                    | 10220329103427955                        |                         |                              | Confirm                | Password *            |                      |  |
|                          |                                                                         |                                          |                         |                              | -                      |                       |                      |  |
|                          |                                                                         |                                          | 6                       | 03369                        | Θ                      |                       |                      |  |
|                          |                                                                         |                                          | Enter C                 | aptcha *                     |                        |                       |                      |  |
| NOTE :-                  |                                                                         |                                          |                         |                              |                        |                       |                      |  |
|                          |                                                                         |                                          |                         | Submit                       |                        |                       |                      |  |
|                          |                                                                         | User Sigr                                | n Up Succe              | essfully                     |                        | ×                     |                      |  |
|                          |                                                                         | You have registered wi                   | th FOSCOS and login i   | id created Success           | fully. Your login id i | 5                     |                      |  |
|                          |                                                                         | Note: Once license ger                   | nerated, the license ni | umber will be you            | r login ID             |                       |                      |  |
|                          |                                                                         |                                          |                         | Ok                           |                        |                       |                      |  |
|                          |                                                                         |                                          |                         |                              |                        |                       |                      |  |
| Fill A                   | pplication D                                                            | etails                                   |                         |                              |                        |                       |                      |  |
|                          | Form "B                                                                 | : Application for Lice                   | nse / Renewal of li     | cense under Fo               | od Safety and St       | andards Act, 2006     |                      |  |
| 🛔 Pre                    | mises Detail 🛛 🕰 Pr                                                     | oduct Selection                          | <b>©</b> Communication  | Details                      | Required I             | Document              | ₹ Payments           |  |
| Appl<br>Prem<br>JSHA     | ication Reference No. 102<br>iises Address:<br>JSAHK, Diglipur, Andamar | 20329103427955<br>15, Andaman And Nicoba | r Islands, 654654       | Company Name:                | shajshaJH`             |                       |                      |  |
| Kind o                   | of Business                                                             |                                          | License<br>Category     | Eligibility                  |                        |                       |                      |  |
| Manu                     | facturer - Dairy units                                                  |                                          | Central License         | More than 50,00<br>per annum | 00 litres of liquid mi | lk/day or more than 2 | 500 MT of milk solid |  |
| Trade,<br>and C          | /Retail - Storage (Except C<br>old)                                     | ontrolled Atmosphere                     | Central License         | Capacity more th             | nan 50,000 MT          |                       |                      |  |
|                          |                                                                         |                                          |                         |                              |                        |                       |                      |  |
| Regist                   | tered Address                                                           |                                          |                         |                              |                        |                       |                      |  |
|                          | a data a se                                                             |                                          |                         |                              | tata .                 |                       |                      |  |

| Address *<br>District * | JSHAJSAHK<br>Andamans | State *<br>Pincode * | Andaman And Nicobar Islands           |
|-------------------------|-----------------------|----------------------|---------------------------------------|
| Correspondence Address  |                       |                      | Same as Registered Address 🔿 Yes 🖲 No |
| Address *               |                       | State *              | Select State 🗸                        |
| District *              | Select District 🗸     | Pincode *            | Postal Pincode                        |
| Contact Information     |                       |                      |                                       |

| IN FORM   | IX as per FSS Regulation:  | 5,2011)             |             |             |            |                 |                      |               |
|-----------|----------------------------|---------------------|-------------|-------------|------------|-----------------|----------------------|---------------|
|           | Name *                     | Name                |             |             | Qualificat | tion *          | Qualification        |               |
|           | Telephone No               | Telephone           | No          |             | Mobile     | No *            | Mobile No            |               |
|           | Email *                    | Email-ID            |             |             | Addres     | ·s •            | Address              |               |
|           | State *                    | Select Stat         | e           | ~           | Distric    | Select District | ~                    |               |
|           | Pincode *                  | Postal Pino         | ode         |             | Photo Id ( | Card *          | Select Photo ID Card | ~             |
|           | Photo Id No *              | Photo Id N          | lumber      |             |            |                 |                      |               |
| Other Lie | ense Detail(s)             |                     |             |             |            |                 |                      |               |
| other bit | inse becan(s)              |                     |             |             |            |                 |                      |               |
| S.No      | License Category           | License No          | Issued Date | Expiry Date | Issued By  | Upload Docu     | iment(s)             | Action(s)     |
|           | Select Licens 🗸            | License N           | Issue Date  | Expiry Dat  | Issued E   | Choose File     | No file chosen       | Add &<br>Save |
|           |                            |                     |             |             |            |                 |                      |               |
| Head Off  | ice/Registered Office Lice | ense Details(If App | licable)    |             |            |                 |                      |               |
|           | License No.                | Enter Licer         | ise No.     |             |            |                 |                      |               |
|           |                            | Add                 |             |             |            |                 |                      |               |
| Food Safe | ety Mitra Details(If Appli | cable)              |             |             |            |                 |                      |               |
|           | FSM No.                    | Enter FSIM          | No.         |             |            |                 |                      |               |
|           |                            | Add                 |             |             |            |                 |                      |               |
| Period fo | r which license required   |                     |             |             |            |                 |                      |               |
|           | Select Year *              | Select Year         |             | ~           |            |                 |                      |               |
|           |                            |                     |             |             |            |                 |                      |               |
|           |                            |                     | Pr          | evious Save | & Next     |                 |                      |               |

**Step 5**: Upload the documents, pay the fee with available modes and apply

| Form "B" : Application for License / Renewal of license under Food Safety and Standards Act, 2006 |                                                                                                    |                                                                                                    |                 |                                                                                          |                                                                                                    |  |  |  |
|---------------------------------------------------------------------------------------------------|----------------------------------------------------------------------------------------------------|----------------------------------------------------------------------------------------------------|-----------------|------------------------------------------------------------------------------------------|----------------------------------------------------------------------------------------------------|--|--|--|
| Premises Detail                                                                                   |                                                                                                    | O <sup>o</sup> Communication Details                                                                         |                 | Required Document                                                                        | ₹ Payments                                                                                                    |  |  |  |
| Applica<br>Premis<br>JSHAJS                                                                       | ation Reference<br>es Address:<br>AHK, Diglipur, A                                                                | No. 10220329103427955<br>Andamans, Andaman And Nicobar I                                                     | Islands, 654654 | Compa                                                                                    | ny Name: shajshaJH'                                                                                                    |  |  |  |
| Kind of Business                                                                                  |                                                                                                    | License<br>Category                                                                                          | Eligibility     |                                                                                          |                                                                                                    |  |  |  |
| Manufacturer - Dairy units                                                                        |                                                                                                    | Central License                                                                                              | More per an     | More than 50,000 litres of liquid milk/day or more than 2500 MT of milk sol<br>per annum |                                                                                                    |  |  |  |
| Trade/Retail - Storage (Except Controlled Atmosphere and Cold)                                    |                                                                                                    |                                                                                                    | Central License | Capac                                                                                    | Capacity more than 50,000 MT                                                                                                    |  |  |  |
| S.No.                                                                                             | io. Document Description                                                                                          |                                                                                                    | Submission Type |                                                                                          | Upload Document(s) (Max File Size:3MB, Type:pdf,jpeg,jpg,png)<br>View Mandatory Occuments<br>Note:<br>• All Documents shall be self-attested by Authorized Signatory/<br>Proprietor/ Individual or Applicant before uploading.<br>• "denotest document to be submitted on letter Head of the<br>firm/company etc. |  |  |  |
| 1                                                                                                 | Blueprint/layo<br>showing the o<br>and operation                                                                  | out plan of the processing unit<br>dimensions in metres/square metre:<br>1-wise area allocation *            | Mandatory       |                                                                                          | Choose File No file chosen                                                                                                    |  |  |  |
| 2                                                                                                 | List of<br>Directors/Part<br>of Society/Tru<br>details with n                                                     | tners/Proprietor/ExecutiveMember<br>ist with full address and contact<br>omination of authorized signatory * | s Mandatory     |                                                                                          | Choose File No file chosen                                                                                                    |  |  |  |
| з                                                                                                 | Name and List of Equipments and Machinery<br>3 along with the number, installed capacity and<br>horsenower used • |                                                                                                    | Mandatory       |                                                                                          | Choose File No file chosen<br>Upload                                                                                                    |  |  |  |

| Note: Uplo<br>Sl. No.                                                                                                    | ad State specific documents in this se<br>Document Description                                                                                                    | ection. (View Mandat                                                                                                    | ory Documents)                                                                                                    | Upload Document(s) (Max File Size:3MB, Type:pdf.ipez.ip                                                                                               |                                                    |  |  |  |
|----------------------------------------------------------------------------------------------------|----------------------------------------------------------------------------------------------------|----------------------------------------------------------------------------------------------------|----------------------------------------------------------------------------------------------------|----------------------------------------------------------------------------------------------------|----------------------------------------------------|--|--|--|
|                                                                                                    |                                                                                                    |                                                                                                    |                                                                                                    |                                                                                                    |                                                    |  |  |  |
|                                                                                                    | Select                                                                                                    |                                                                                                    | ~                                                                                                    | Upload No file chosen                                                                                                    |                                                    |  |  |  |
| □ I/We de                                                                                                    | clare that –                                                                                                    |                                                                                                    |                                                                                                    |                                                                                                    |                                                    |  |  |  |
| • 1/W                                                                                                    | e have read, understood and shall abi                                                                                                    | ide all provisions of F                                                                                                    | S Act,2006 and Rules, R                                                                                                    | egulations made therein and orders iss                                                                                                    | ued from time to time                              |  |  |  |
| app<br>• 1/W                                                                                                    | applicable to declared food business.<br>• IANA have food safety plan for the food business artivities mentioned in the application (Form B) to ensure that articles of food satisfy the requirem                                                                                                    |                                                                                                    |                                                                                                    |                                                                                                    |                                                    |  |  |  |
| FSS                                                                                                    | <ul> <li>Five nave loop safety plan for the loop dusiness activities mentioned in the application (rom b) to ensire that articles of loop safety the requirem<br/>FSS Act 2006 and Rules and Regulations made thereunder. Our facility shall comply with the general hygiene and sanitary requirements as mention.</li> </ul> |                                                                                                    |                                                                                                    |                                                                                                    |                                                    |  |  |  |
| the                                                                                                    | the Schedule 4 of the FSS (Licensing and Registration of Food Businesses) Regulations, 2011.<br>• JAMe shall abide with all conditions of License                                                                                                    |                                                                                                    |                                                                                                    |                                                                                                    |                                                    |  |  |  |
| <ul> <li>Expr</li> </ul>                                                                                                    | acted capacity/turnover of the food b                                                                                                    | usiness is to the best                                                                                                    | of my knowledge. I/We                                                                                                    | shall modify the License as and when o                                                                                                    | our eligibility in the                             |  |  |  |
| mer                                                                                                    | itioned criteria changes.                                                                                                    | /No Objection Certifi                                                                                                    | rates from other Cout A                                                                                                    | odies wherever required                                                                                                    |                                                    |  |  |  |
| <ul> <li>I/w</li> <li>In ci</li> </ul>                                                                                                    | ase of manufacturing, the endorsed p                                                                                                    | roducts refer to prod                                                                                                    | ucts for which standard:                                                                                                    | s are prescribed as per FSS (Food Produ                                                                                                    | cts and Additives)                                 |  |  |  |
| Reg                                                                                                    | ulations and FSS (Health Supplements                                                                                                    | s, Nutraceuticals, Foo                                                                                                    | d for Special Dietary Use                                                                                                    | e, for Special Medical Purpose, Function                                                                                                    | al Food and Novel Foo                              |  |  |  |
| Reg                                                                                                    | ulations, 2016 and FSS (Approval for N<br>ducts as per above mentioned FSS ree                                                                                                    | von-specific Food ani<br>sulations are allowed                                                                             | to be manufactured. In                                                                                                    | Jiation, 2017 and FSS (Alcoholic Bevera)<br>case of proprietary food manufactured                                                                     | ges) Regulation, 2018. (<br>by us in our manufactu |  |  |  |
| facil                                                                                                    | ities, I/we shall follow the FSS Act, 20                                                                                                    | 06 and subsequent r                                                                                                    | ules and regulations ma                                                                                                    | de their under and shall be fully respon                                                                                                    | sible for the safety of                            |  |  |  |
| prop                                                                                                    | prietary food as mentioned in the form                                                                                                    | m.<br>inoditems chall be be                                                                                                | ought/transported to                                                                                                    | r unit under hygienis conditions with a                                                                                                    | roper hulk packaging                               |  |  |  |
| • in ci<br>mai                                                                                                    | ntaining the required special storage/                                                                                                    | transport conditions.                                                                                                    | oogni, transported to ol                                                                                                    | a one order nygrenic conditions with p                                                                                                    | oper our packaging w                               |  |  |  |
| <ul> <li>1 sha</li> </ul>                                                                                                    | all manufacture only Standardised Pro                                                                                                    | oducts, its types and s                                                                                                    | ub-types as per FSS (Fo                                                                                                    | od Products and Additives) Regulations,                                                                                                    | , 2011. In case of any                             |  |  |  |
| devi<br>food                                                                                                    | ation in ingredients or additives of th<br>I products                                                                                                    | e endorsed tood pro                                                                                                    | oucts, I will get my licens                                                                                                    | e moomed under suitable category bef                                                                                                    | rore manufacturing of s                            |  |  |  |
| I do hareb                                                                                                    | solemnly affirm and declare that all                                                                                                    | information and part                                                                                                    | iculars furnished here b                                                                                                    | where are true and correct to the boot of                                                                                                    | f my knowledge                                     |  |  |  |
| r oo nereb                                                                                                    | s the end of the end of the state                                                                                                    | and parts                                                                                                    | colors formatico tiere p                                                                                                    | y me are troe and correct to the best of                                                                                                    | any showledge.                                     |  |  |  |
| Declaratio                                                                                                    | n    Conditions of License    Inspecti                                                                                                    | on checklist                                                                                                    |                                                                                                    |                                                                                                    |                                                    |  |  |  |
|                                                                                                    |                                                                                                    |                                                                                                    |                                                                                                    |                                                                                                    |                                                    |  |  |  |
| Il Applica                                                                                                    | भनुबन्धि की गर्ते ।। निरीक्षण जांच सूवी<br>tion Details                                                                                                    | ,                                                                                                    | revious Save & Nex                                                                                                    | đ                                                                                                    |                                                    |  |  |  |
| Il Applica                                                                                                    | ਮनुज्ञचि की शर्ते ।। निरीक्षण जांच सूची<br>tion Details<br>Form "8" : Application for Lice                                                                                                    | P<br>ense / Renewal of I                                                                                                   | revious Save & Nex                                                                                                    | nt<br>afety and Standards Act, 2006                                                                                                    |                                                    |  |  |  |
| धोषणा    २<br>   Applica<br>▲ Premises Detail                                                                                                    | भनुत्रचित की शर्ते ।। निरीक्षण जांच सूची<br>tion Details<br>Form "8" : Application for Lice<br>@ Product Selection                                                                                                    | ense / Renewal of I                                                                                                    | revious Save & Nex<br>icense under Food Si<br>Details                                                                                                    | nt<br>afety and Standards Act, 2006<br>Required Document                                                                                              | र Payments                                         |  |  |  |
| utuur    a<br>II Applica<br>▲ Premises Detail                                                                                                    | भनुत्रपित की सर्ते ।। निरीक्षण जांच सूची<br>tion Details<br>Form "B" : Application for Lice<br>Q Product Selection                                                                                                    | ۲<br>ense / Renewal of I<br>oc Communication                                                                               | revious Save & Nex<br>crease under Food St<br>Details                                                                                                    | afety and Standards Act, 2006                                                                                                    | ₹ Payments                                         |  |  |  |
| Il Applica Premises Detail Application Refere Premises Address                                                                                                    | भनुत्तपित की शर्ते ।। निरीक्षण जांच सूवी<br>tion Details<br>Form "B" : Application for Lice<br>य Product Selection                                                                                                    | ع<br>ense / Renewal of I<br>oc communication                                                                               | revious Save & Nex<br>icense under Food Si<br>Details<br>Company Name: shajs                                                                                                    | sfety and Standards Act, 2006                                                                                                    | ₹ Payments                                         |  |  |  |
| Ulturr    4<br>II Applica<br>▲ Premises Detail<br>Application Refere<br>Premises Address:<br>SHAJSAHK, Diglip                                                                                                    | भनुज्ञपित की शर्ते ।। मिरीक्षण जांच सूची<br>tion Details<br>Form "8" : Application for Lice<br>@ Product Selection<br>ince No. 10220329103427955<br>ur, Andamans, Andaman And Nicoba                                                                                                    | ense / Renewal of I<br>o° Communication                                                                                    | revious Save & Nex<br>icense under Food Si<br>Details<br>Company Name: shajs                                                                                                    | afety and Standards Act, 2006 Required Document                                                                                                    | रें Payments                                       |  |  |  |
| Il Applica Premises Detail Application Refere Premises Address: JSHAJSAHK, Diglip                                                                                                    | भनुबच्चि की शर्ते ।। मिरीक्षण जांच सूची<br>tion Details<br>Form "8" : Application for Lice<br>@ Product Selection<br>Ince No. 10220329103427955<br>ur, Andamans, Andaman And Nicoba                                                                                                    | ense / Renewal of I<br>o° communication<br>ar Islands, 654654                                                              | revious Save & Nez<br>icense under Food Si<br>Details<br>Company Name: shajs                                                                                                    | afety and Standards Act, 2006                                                                                                    | ₹ Payments                                         |  |  |  |
| Ultor    4 Premises Detail Application Refere Premises Address. JSHAJSAHK, Diglip                                                                                                    | ਮनुज्ञपित की रातें ।। निरीक्षण जांच सूची<br>tion Details<br>Form "8" : Application for Lice<br>@ Product Selection<br>mce No. 10220329103427955<br>ur, Andamans, Andaman And Nicoba                                                                                                    | ense / Renewal of I<br>o° Communication<br>ar Islands, 654654                                                              | revious Save & Nex<br>icense under Food S<br>Details<br>Company Name: shajs                                                                                                    | x<br>afety and Standards Act, 2006<br>■ Required Document<br>haJH                                                                                     | ₹ Payments                                         |  |  |  |
| Ulton    3<br>■ Premises Detail<br>Application Refere<br>Premises Address:<br>JSHAJSAHK, Diglip<br>Kind of Business                                                                                                    | अनुज्ञपित की शर्ते ।। निरीक्षण जांच सूची<br>tion Details<br>Form "8" : Application for Lice<br>@ Product Selection<br>mce No. 10220329103427955<br>ur, Andamans, Andaman And Nicoba                                                                                                    | P<br>ense / Renewal of I<br>of Communication<br>ar Islands, 654654<br>License<br>Category                                  | revious Save & Ner<br>icense under Food S<br>Details<br>Company Name: shajs<br>Eligibility                                                                                               | аfety and Standards Act, 2006<br>Required Document hauH                                                                                               | ₹ Payments                                         |  |  |  |
| Ultorr    4 Ultorr    4 Ultorr    4 Premises Detail Application Refere Premises Address: JSHAJSAHK, Diglip Kind of Business                                                                                               | अनुज्ञस्ति की रातें ।। निरीक्षण जांच सूची<br>tion Details<br>Form "B" : Application for Lice<br>@ Product Selection<br>unce No. 10220329103427955<br>ur, Andamans, Andaman And Nicoba                                                                                                    | P<br>ense / Renewal of I<br>of communication<br>ar Islands, 654654<br>License<br>Category                                  | revious Save & Ner<br>icense under Food Si<br>Details<br>Company Name: shajs<br>Eligibility                                                                                              | afety and Standards Act, 2006  Required Document  haut'                                                                                               | ₹ Payments                                         |  |  |  |
| Il Applica<br>Premises Detail<br>Application Refere<br>Premises Address<br>JSHAJSAHK, Diglip<br>Kind of Business<br>Manufacturer - Dail                                                                                   | अनुवरित की रातें ।। निरीक्षण जांच सूवी<br>tion Details<br>Form "B" : Application for Lice<br>@ Product Selection<br>unce No. 10220329103427955<br>ur, Andamans, Andaman And Nicoba                                                                                                    | P<br>ense / Renewal of I<br>of communication<br>ar Islands, 654654<br>License<br>Category<br>Central License               | revious Save & Nex<br>icense under Food Si<br>Details<br>Company Name: shajs<br>Eligibility<br>More than 50,000 litr<br>per annum                                                        | afety and Standards Act, 2006  Required Document  haiH <sup>1</sup> es of liquid milk/day or more than 2500                                           | ₹ Payments                                         |  |  |  |
| Il Applica Premises Detail Application Refere Premises Address Kind of Business Manufacturer - Dail                                                                                                    | ਮनुज़लि की शर्ते ।। निरीक्षण जांच सूची<br>tion Details<br>Form "8" : Application for Lice<br>@ Product Selection<br>ince No. 10220329103427955<br>ur, Andamans, Andaman And Nicoba                                                                                                    | ense / Renewal of I<br>of communication<br>ar Islands, 654654<br>License<br>Category<br>central License                    | revious Save & Nex<br>icense under Food Si<br>Details<br>Company Name: shajs<br>Eligibility<br>More than 50,000 litr<br>per annum                                                        | sfety and Standards Act, 2006  Required Document  hauH  es of liquid milk/day or more than 2500                                                       | ₹ Payments                                         |  |  |  |
| Il Applica Premises Detail Application Refere Premises Address: JSHAJSAHK, Diglip Kind of Business Manufacturer - Dail Trade/Retail - Stora and cold)                                                                     | Hygबस्ति की शर्ते ।। मिरीक्षण जांच सूवी<br>tion Details<br>Form "B" : Application for Lice<br>Product Selection<br>Ince No. 10220329103427855<br>Ur, Andamans, Andaman And Nicoba<br>ry units<br>ge (Except Controlled Atmosphere                                                                                             | ense / Renewal of I<br>o° Communication<br>ar Islands, 654654<br>License<br>category<br>Central License<br>Central License | revious Save & Nez<br>icense under Food Si<br>Details<br>Company Name: shajs<br>Eligibility<br>More than 50,000 litr<br>per annum<br>Capacity more than 5                                | afety and Standards Act, 2006  Required Document  hauH  es of liquid milk/day or more than 2500 0,000 MT                                              | ₹ Payments                                         |  |  |  |
| Il Applica<br>Premises Detail<br>Application Refere<br>Premises Address:<br>JSHAJSAHK, Diglip<br>Kind of Business<br>Manufacturer - Dail<br>Manufacturer - Dail                                                           | Hygबस्ति की रातें ।। मिरीक्षण जांच सूवी<br>tion Details<br>Form "8" : Application for Lice<br>Product Selection<br>Ince No. 10220329103427955<br>ur, Andamans, Andaman And Nicoba<br>ry units<br>ge (Except Controlled Atmosphere                                                                                             | ense / Renewal of I<br>o° communication<br>ar Islands, 654654<br>License<br>Category<br>Central License<br>Central License | sive & Nez<br>cense under Food Si<br>Details<br>Company Name: shajs<br>Eligibility<br>More than S0,000 litr<br>per annum<br>Capacity more than S                                         | а<br>afety and Standards Act, 2006<br>P Required Document<br>hauH <sup>*</sup><br>es of liquid milk/day or more than 2500<br>0,000 МТ                 | ₹ Payments                                         |  |  |  |
| Il Applica Premises Detail Application Refere Premises Address: JSHAJSAHK, Diglip Kind of Business Manufacturer - Dail Trade/Retail - Stora and Cold) Total Amount <sup>-</sup> Pt                                        | अनुवरित की रातें ।। निरीक्षण जांच सूवी<br>tion Details<br>Form "8" : Application for Lice<br>Product selection<br>ince No. 10220329103427955<br>ur, Andamans, Andaman And Nicoba<br>ry units<br>ge (Except Controlled Atmosphere                                                                                              | ense / Renewal of I<br>o° Communication<br>ar Islands, 654654<br>License<br>Central License<br>Central License             | revious Save & Nex<br>icense under Food Sa<br>Details<br>Company Name: shajs<br>Eligibility<br>More than So,000 litr<br>per annum<br>Capacity more than S                                | afety and Standards Act, 2006  Required Document  haJH  es of liquid milk/day or more than 2500 0,000 MT                                              | ₹ Payments                                         |  |  |  |
| Il Applica     Premises Detail     Application Refere     Premises Address:     JSHAJSAHK, Diglip     Kind of Business     Manufacturer - Dail     Trade/Retail - Stora     and Cold)     Total Amount: Rs.               | अनुबच्चि की रातें ।। निरीक्षण जांच सूची<br>tion Details<br>Form "8" : Application for Lice<br>य Product Selection<br>moe No. 10220329103427955<br>ur, Andamans, Andaman And Nicoba<br>ry units<br>ge (Except Controlled Atmosphere<br>15000                                                                                   | ense / Renewal of I<br>o° communication<br>ar Islands, 654654<br>License<br>Category<br>Central License<br>Central License | evious Save & Nex<br>icense under Food S<br>Details<br>Company Name: shajs<br>Eligibility<br>More than So,000 litr<br>per annum<br>Capacity more than S                                  | afety and Standards Act, 2006  Required Document  haiH  es of liquid milk/day or more than 2500 0,000 MT                                              | ₹ Payments                                         |  |  |  |
| Il Applica      Premises Detail      Application Refere Premises Address:     JSHAJSAHK, Diglip      Kind of Business      Manufacturer - Dail      Trade/Retail - Stora     and Cold)      Total Amount: Rs.             | अनुवरित की रातें    निरीक्षण जांच सूवी<br>tion Details<br>Form "8" : Application for Lice                                                                                                    | Central License Central License Central License Central License Central License                                            | revious Save & Ner<br>Conse under Food S<br>Details<br>Company Name: shajs<br>Eligibility<br>More than 50,000 litr<br>per annum<br>Capacity more than 5                                  | afety and Standards Act, 2006  Required Document  as of liquid milk/day or more than 2500 0,000 MT                                                    | ₹ Payments                                         |  |  |  |
| Il Applica Premises Detail Premises Address JSHAJSAHK, Diglip Kind of Business Manufacturer - Daia Trade/Retail - Stora and Cold) Total Amount: Rs. Dolline Payment thro                                                  | अनुवरित की रातें    निरीक्षण जांच सूवी<br>tion Details<br>Form "8" : Application for Lice<br>य Product Selection<br>moe No. 10220329103427955<br>w, Andamans, Andaman And Nicoba<br>ry units<br>ge (Except Controlled Atmosphere<br>15000                                                                                     | ense / Renewal of I<br>of Communication<br>ar Islands, 654654<br>License<br>Category<br>Central License                    | revious Save & Nex<br>Conse under Food Si<br>Details<br>Company Name: shajs<br>Eligibility<br>More than 50,000 litr<br>per annum<br>Capacity more than 5                                 | Required Document  Required Document  as of liquid milk/day or more than 2500 0,000 MT                                                                | ₹ Payments                                         |  |  |  |
| Il Applica<br>Premises Detail<br>Application Refere<br>JSHAJSAHK, Diglip<br>Kind of Business<br>Manufacturer - Dail<br>Trade/Retail - Stora<br>and Cold)<br>Total Amount: R3.<br>Dailine Payment thro                     | अनुवरित की रातें ।। निरीक्षण जांच सूवी<br>tion Details<br>Form "8" : Application for Lice<br>ञ Product Selection<br>ince No. 10220329103427955<br>ur, Andamans, Andaman And Nicoba<br>ry units<br>ge (Except Controlled Atmosphere<br>15000                                                                                   | ense / Renewal of I<br>oc Communication<br>ar Islands, 654654<br>License<br>Category<br>Central License<br>Central License | revious Save & Nex<br>Icense under Food Si<br>Details<br>Company Name: shajs<br>Eligibility<br>More than 50,000 litr<br>per annum<br>Capacity more than S                                | afety and Standards Act, 2006  Required Document  as of liquid milk/day or more than 2500 0,000 MT                                                    | ₹ Payments                                         |  |  |  |
| Il Applica<br>Premises Detail<br>Application Refere<br>Premises Address:<br>JSHAJSAHK, Diglip<br>Kind of Business<br>Manufacturer - Dail<br>Manufacturer - Dail<br>Trade/Retail - Stora<br>and Cold)<br>Total Amount: Rs. | HygaRि की रातें ।। मिरीक्षण जांच सूवी<br>tion Details<br>Form "8" : Application for Lice<br>Product Selection<br>Ince No. 10220329103427955<br>Ly, Andamans, Andaman And Nicoba<br>ry units<br>ge (Except Controlled Atmosphere<br>15000                                                                                      | ense / Renewal of I<br>of communication<br>ar Islands, 654654<br>License<br>Category<br>Central License<br>Central License | revious Save & Nex<br>icense under Food Si<br>Details<br>Company Name: shajs<br>Eligibility<br>More than S0,000 litr<br>per annum<br>Capacity more than Si<br>Previous Pay               | x<br>afety and Standards Act, 2006<br>■ Required Document<br>hauH <sup>*</sup><br>as of liquid milk/day or more than 2500<br>0,000 MT                 | ₹ Payments                                         |  |  |  |
| Il Applica Premises Detail Application Refere Premises Address: JSHAJSAHK, Diglip Kind of Business Manufacturer - Dai Manufacturer - Dai Trade/Retail - Stora and Cold) Total Amount: Rs. Dolline Payment three           | HygaRa की रातें    निरीक्षण जांच सूवी<br>tion Details<br>Form "8" : Application for Lice<br>Product Selection<br>ince No. 10220329103427955<br>ur, Andamans, Andaman And Nicoba<br>ry units<br>ge (Except Controlled Atmosphere<br>15000                                                                                      | Preview Application                                                                                                    | revious Save & Nex<br>icense under Food S<br>Details<br>Company Name: shajs<br>Eligibility<br>More than S0,000 ltr<br>per annum<br>Capacity more than S                                  | afety and Standards Act, 2006<br>■ Required Document<br>haJH<br>es of liquid milk/day or more than 2500<br>0,000 MT                                   | ₹ Payments                                         |  |  |  |
| Il Applica Premises Detail Application Refere Premises Address: JSHAJSAHK, Diglip Kind of Business Manufacturer - Dail Trade/Retail - Stora and Cold) Total Amount: Rs. Dnline Payment three                              | अनुवरित की रातें    निरीक्षण जांच सूवी<br>tion Details<br>Form "8" : Application for Lice<br>☐ Product Selection<br>moe No. 10220329103427955<br>ur, Andamans, Andaman And Nicoba<br>ry units<br>ge (Except Controlled Atmosphere<br>15000                                                                                    | Preview Application                                                                                                    | revious Save & Nex<br>icense under Food S<br>Details<br>Company Name: shajs<br>Eligibility<br>More than S0,000 litr<br>per annum<br>Capacity more than S                                 | afety and Standards Act, 2006  Required Document  hajH  es of liquid milk/day or more than 2500 0,000 MT                                              | ₹ Payments                                         |  |  |  |
| Il Applica Premises Detail Application Refere Premises Address JSHAJSAHK, Diglip Kind of Business Manufacturer - Daii Trade/Retail - Stora and Cold) Total Amount: Rs. Dolline Payment three Note: Once you cli           | HygaRa की रातें    निरोक्षण जांच सूवी<br>tion Details<br>Form "8" : Application for Lice<br>☐ Product Selection<br>Ince No. 10220329103427955<br>ur, Andamans, Andaman And Nicoba<br>ry units<br>ge (Except Controlled Atmosphere<br>15000<br>ugh RazorPay ○ PayUBiz                                                          | Preview Application                                                                                                    | revious Save & Ner<br>Company Name: shajs<br>Company Name: shajs<br>Eligibility<br>More than 50,000 litr<br>per annum<br>Capacity more than 5<br>Previous Pay<br>Is. So kindly make sure | A afety and Standards Act, 2006   Required Document    as of liquid milk/day or more than 2500  0,000 MT    all the information provided in the apple | ₹ Payments                                         |  |  |  |

**Step 6:** After completing the payment, a receipt will be generated with a 17-digit reference number which can be used for future reference.

#### Application Receipt

| Receipt                                 |                                                           |                                                         |  |  |  |  |
|-----------------------------------------|-----------------------------------------------------------|---------------------------------------------------------|--|--|--|--|
| leference No :                          | 32001231000000771                                         | Date : 23-01-2020                                       |  |  |  |  |
| lame of Company/Organization :          | 49999999999                                               |                                                         |  |  |  |  |
| remises Address :                       | qqqqqqq, North Goa, Goa-111111                            |                                                         |  |  |  |  |
| ind of Business :                       | Dairy units                                               |                                                         |  |  |  |  |
| ategory of License :                    | Registration                                              |                                                         |  |  |  |  |
| ee Paid :                               | Rs 200 (2 Year(s))                                        |                                                         |  |  |  |  |
| Note: FSSAI does not contact applicants | over telephone for License/Registration. Queries relating | to License/Registration are only raised online. License |  |  |  |  |

**Step 7**: User can track the status of application through the Homepage i.e. foscos.fssai.gov.in by using the referencenumber.

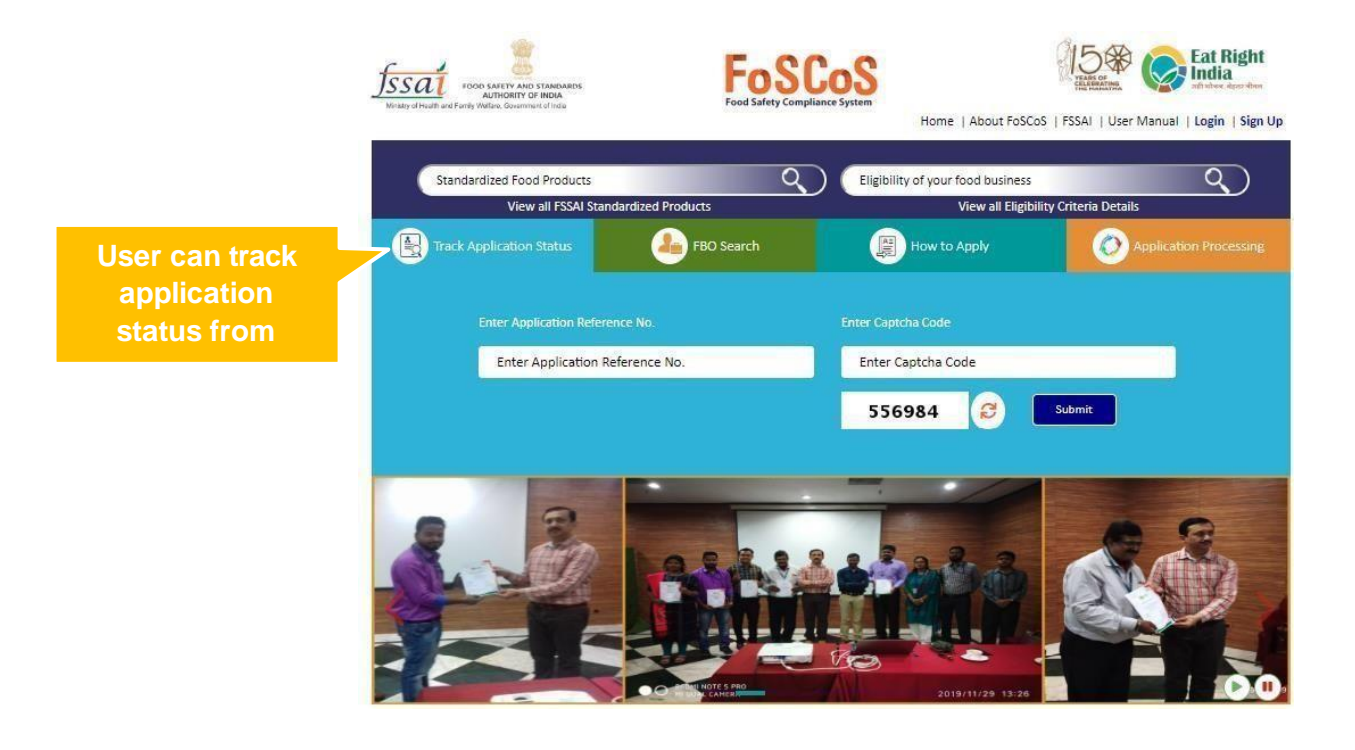